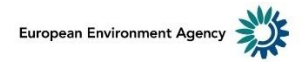

# Reporting Guidance for Marine Litter Watch Data Submission

Version: 1.0 (03/09/2024)

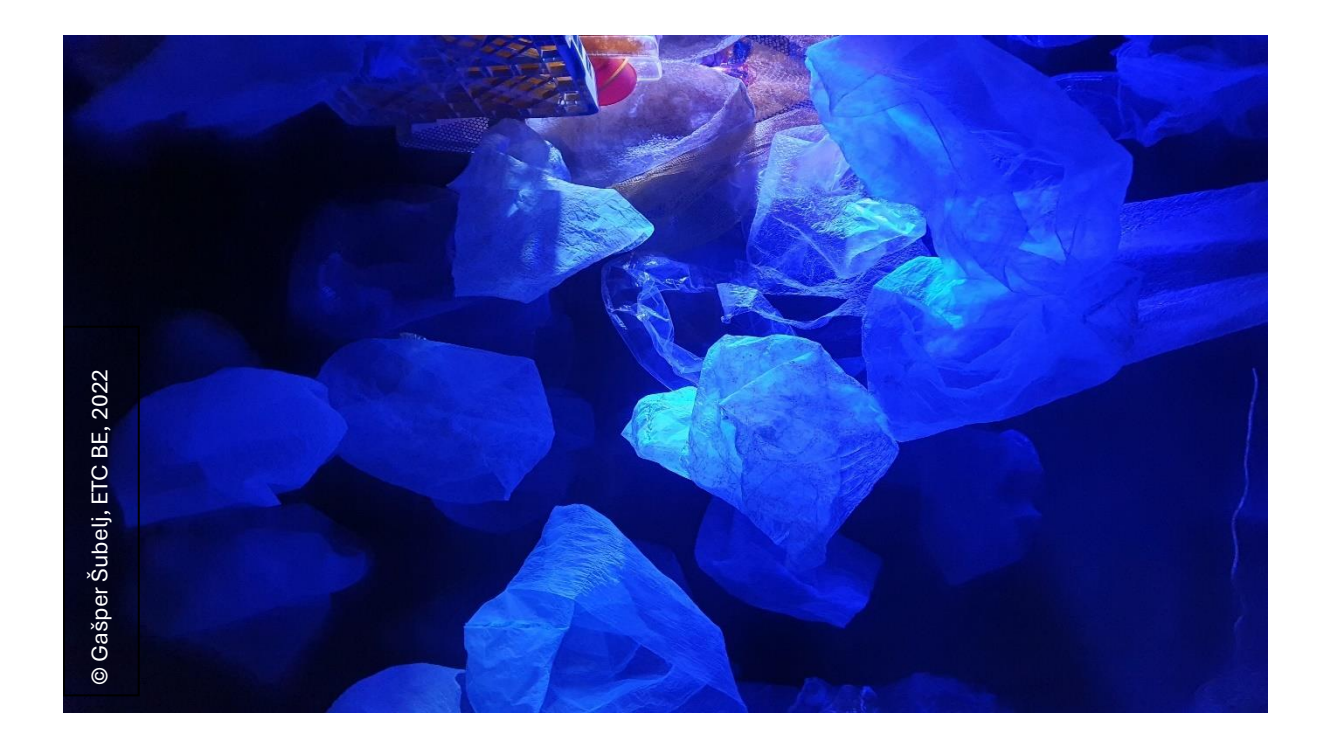

#### Versions of document and changes made

| Version | Changes                                                               |
|---------|-----------------------------------------------------------------------|
| 1.0     | The Guidance published with the opening of the Reportnet 3 data flow. |
|         |                                                                       |
|         |                                                                       |

### Table of Contents

| 1. | Introduction            | 3  |
|----|-------------------------|----|
| 2. | Reportnet 3 overview    | 5  |
| 3. | Formatting the data set | 6  |
| 4. | Data submission         | 9  |
| 5. | Support and contact     | 12 |

# 1. Introduction

The Marine Litter Watch (MLW) initiative has been established in 2013 to support citizen science contributions on the topic of beach litter. As the initiative evolved, numerous communities, such as NGOs, have become involved in litter and data collection as well as the contribution to the MLW database. The communities typically organise a series of beach litter clean-up or monitoring events and eventually deliver a consolidated data set, consisting of several events instead of data entry item-by-item. For this purpose, bulk reporting is now available via <u>Reportnet 3</u> data submission platform. Reportnet 3 enables the upload of data in a single spreadsheet (Excel file); automatic validation of data quality and potential corrections on-the-fly; and official submission of the data set to be accepted to the central MLW database.

This Reporting Guidance is oriented towards the community reporters that collect, consolidate, quality-check, and submit the data to the MLW. It includes a brief overview of Reportnet 3 functionality, with further references to a more detailed help from the portal itself. Next, it explains the required structure of the data set, as well as the content of individual fields, to be fit for submission. Ultimately, it provides step-by-step guidance on data submission steps within Reportnet 3.

#### 1.1 Definitions

**Clean-up event:** an event that may not take the MLW methodology fully into account, typified by a relatively simple protocol and a reduction in the levels of standardisation. To make use of as much reported data as possible, both 'monitoring' and 'clean-up' event data sets have been used in the EEA assessments. The latter compose 59% of all events reported to the MLW.

**Data validation:** the process of ensuring that the data submitted to Reportnet 3 adheres to predefined rules, standards, and formats. This includes conformity checks (e.g. format and structure, mandatory fields), completeness checks (e.g. all transects have corresponding events and items reported), and plausibility checks (e.g. value ranges and outliers). The data validation is done automatically in Reportnet 3 and provides the validation results in a form of messages next to each field, row, or table.

**Fishing gear:** means any item or piece of equipment that is used in fishing or aquaculture to target, capture or rear marine biological resources or that is floating on the sea surface, and is deployed with the objective of attracting and capturing or of rearing such marine biological resources.

**Monitoring event:** the event (and its data) collected at preferably seasonal intervals from the same beach by the experienced MLW communities, applying the recommended methodology for monitoring marine litter on beaches in the EU (EU MSFD TGML, 2013). The MLW 'monitoring' data set also includes data that is officially reported by some EU Member States under the MSFD obligations.

**Reporting template:** a predefined structure of tables in a file (Excel) or files (CSV) used to standardize the submission of environmental data by data providers to Reportnet 3.

The data are inserted into the reporting template by data reporters, to be uploaded to Reportnet 3. Once they are uploaded, the system inserts them to the database, runs the data validation process, and provides confirmation of the data submission.

### 2. Reportnet 3 overview

<u>Reportnet 3</u> is a new web platform for reporting environmental data to the European Environment Agency (EEA). It includes various data flows for environmental topics reported to the EU-level, making use of common principles, reporter tools, and underlying technologies to facilitate data consolidation, validation, and ultimate submission. The supporting documents on account creation, login, and reporter needs are available from the Reportnet 3 home page. Below you can find a detailed explanation of how to log in to Reportnet 3 and how to submit the Excel files that holds your cleanup/monitoring data.

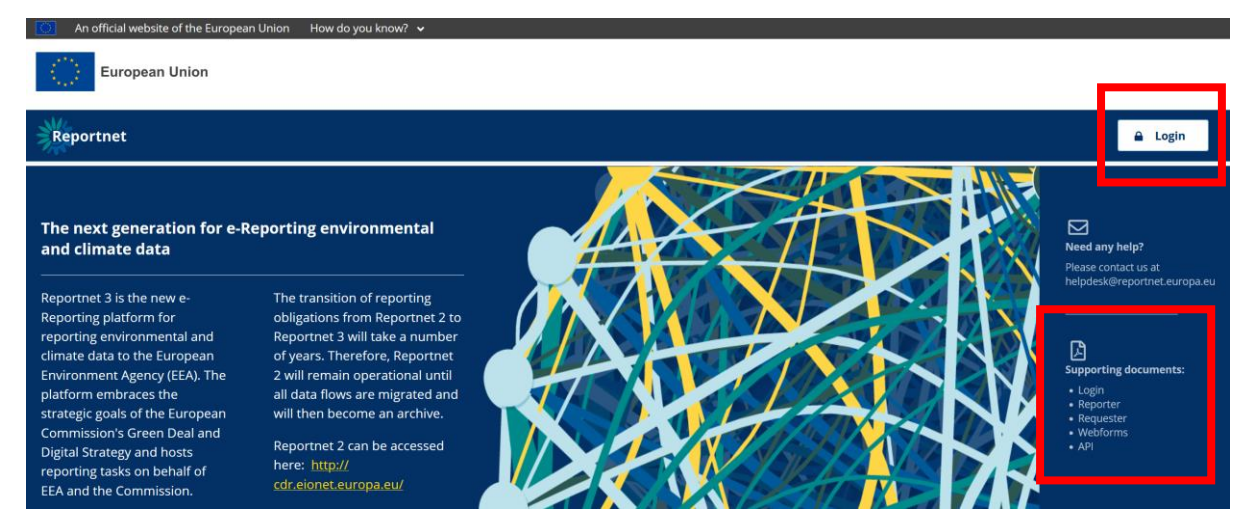

Figure 1: Reportnet 3 home page, with 'login' and 'supporting documents' sections

#### 2.1 Log in to Reportnet3

User authentication is carried out on the EU login platform; hence you need to **create an 'EU login' account** before you can be authenticated for Reportnet 3 access. This account can be created directly from Reportnet 3 homepage, by following the 'Login' button. For further information on how to log in, please see <u>this guide</u>.

#### 2.2 User authentication in Reportnet 3

Once your 'EU login' account is created, the **authentication for MLW data reporting** can be done by the MLW Helpdesk. For this, you need to send your 'EU login' username/email and organisation name to <u>marinelitterwatch@eea.europa.eu</u>. Once you are authenticated, you will be able to see the corresponding data flow in Reportnet 3 (Figure 2).

### 3. Formatting the data set

The collected data should be reported in a single **Excel spreadsheet file – reporting template**, available from the MLW data flow in Reportnet 3. The data can be automatically processed only if uploaded in the prescribed structure described below. Alternatively, CSV file of the same structure can be used, but must be delivered in three separate files representing the three sheets in the Excel reporting template.

The template is written in English. Using English language also to populate it with content will facilitate the work in the assessment of these data.

The reporting template has 3 different sheets:

- *Beach transect* spatial and attribute data on the beach transect used for collecting litter and data;
- Event data on the event of litter and data collection, held by distinct community;
- *Item* data on counts of items found, by litter category.

In the **beach transect** sheet you will find the parameters listed below (Table 1).

Table 1: Data Dictionary for table beachTransect

| Field name                   | Guidance                                                                                                    | Data type               | Examples                                                                                                    |
|------------------------------|----------------------------------------------------------------------------------------------------|-------------------------|----------------------------------------------------------------------------------------------------|
| BeachTransectLocalIdentifier | Unique identifier of beach transect,<br>assigned by the community.<br>The identifier must start with country<br>code (ISO 3166-1 alpha-2). The<br>identifier can have a maximum of 42<br>characters, use only upper case<br>letters [A to Z] and digits [0 to 9]. The<br>underscore ('_') or the hyphen ('-') can<br>be used (but not immediately after the<br>country code, and not at the end).<br>For each<br>BeachTransectLocalIdentifier, at least<br>one event must be reported to Event<br>table. | Text [42<br>characters] | • AT12345<br>• BEBLUEFLAG001<br>• LTCW_12345A                                                                                                    |
| BeachName                    | Name of the beach where the event takes place.                                                                                                    | Text                    | <ul> <li>Hellerup strand</li> <li>Debeli rtič 2</li> <li>Nuevo Portil, Huelva</li> </ul>                                                                |
| BeachDescription             | Additional information on the beach, e.g. details of a transect.                                                                                                    | Text                    | <ul> <li>The beach is subject<br/>to infrastructural<br/>engineering works.</li> <li>The beach is close to<br/>illegal waste dump<br/>sites.</li> </ul> |
| WaterBodyCategory            | Category of water body. Codelist: 'Sea', 'River', 'Lake'                                                                                                    | Codelist                |                                                                                                    |
| CountryCode                  | Identify the country of the beach. Two-<br>letter ISO code of the country (ISO<br>3166 alpha-2), except for Greece and<br>the United Kingdom, for which the<br>abbreviations EL and UK must be<br>used.<br>Codelist: see <u>UN ISO 3166 country</u><br><u>codes</u>                                                                                                    | Codelist                |                                                                                                    |

| RegionalSea    | Name of the European regional sea.                                                                                                    | Codelist                |                                                                                                    |
|----------------|----------------------------------------------------------------------------------------------------|-------------------------|----------------------------------------------------------------------------------------------------|
|                | <b>Codelist:</b> 'North-east Atlantic Ocean',<br>'Black Sea', 'Mediterranean Sea',<br>'Baltic Sea'. If the site is inland or<br>outside Europe, select 'Other'. |                         |                                                                                                    |
| StartLatitude  | Latitude/Y geographical coordinate of<br>the transect start. Reported as a<br>decimal value in WGS84 (EPSG:<br>4326).                                           | Decimal [5<br>decimals] | • 46.25113                                                                                                    |
| StartLongitude | Longitude/X geographical coordinate<br>of the transect start. Reported as a<br>decimal value in WGS84 (EPSG:<br>4326).                                          | Decimal [5<br>decimals] | • 16.52491                                                                                                    |
| EndLatitude    | Latitude/Y geographical coordinate of<br>the transect end. Reported as a<br>decimal value in WGS84 (EPSG:<br>4326).                                             | Decimal [5<br>decimals] | • 46.26072                                                                                                    |
| EndLongitude   | Longitude/X geographical coordinate<br>of the transect end. Reported as a<br>decimal value in WGS84 (EPSG:<br>4326).                                            | Decimal [5<br>decimals] | • 16.53124                                                                                                    |
| Length_m       | Length of transect in meters.                                                                                                    | Integer                 | • 100                                                                                                    |
| Width_m        | Width of transect in meters.                                                                                                    | Integer                 | • 10                                                                                                    |
| Remarks        | Remarks on the beach transect itself,<br>the corresponding record, or field<br>value.                                                                           | Text                    | <ul> <li>This transect was<br/>reported in previous<br/>years, with wrong<br/>coordinates that are<br/>now corrected.</li> <li>The transect length<br/>are width are<br/>approximate.</li> </ul> |

### Under **Event** segment you will find parameters listed below (Table 2).

#### Table 2: Data Dictionary for table Event

| Field name                   | Guidance                                                                                                    | Data type | Examples                                                                    |
|------------------------------|----------------------------------------------------------------------------------------------------|-----------|-----------------------------------------------------------------------------|
| EventLocalIdentifier         | Unique identifier of event, assigned by the community.                                                                                                    | Text      | <ul> <li>AT12345_20240715</li> <li>JTEDP</li> <li>BE 2024 HUELVA</li> </ul> |
|                              | The identifier can have a maximum<br>of 42 characters, use only upper<br>case letters [A to Z] and digits [0 to<br>9]. The underscore ('_') or the hyphen<br>('-') can be used (but not and not at<br>the start or end end of the string).<br>For each EventLocalIdentifier, at                                              |           | • DF_2024_HUELVA                                                            |
|                              | least one item must be reported to Item table.                                                                                                    |           |                                                                             |
| BeachTransectLocalIdentifier | Unique identifier of beach transect, assigned by the community.                                                                                                    | Text      | See Table 1.                                                                |
| LitterReferenceList          | Reference list used in defining litter<br>item categories: either 'J' (Joint List of<br>Litter Categories Manual, published<br>by TG ML in 2021) or 'G'<br>(Master/General List of Categories of<br>Litter Items, published by TSG ML in<br>2013). Please note that use of J-list is<br>more favoured.<br>Codelist: 'J', 'G' | Codelist  |                                                                             |
| EventDate                    | Date of event. Reported in format<br>YYYY-MM-DD.                                                                                                    | Date      | • 2024-07-15                                                                |

| EventMethodology | Methodology of litter and data<br>collection: either 'Monitoring' (when<br>following MSFD standards) or<br>'Cleanup' (when organised by citizen<br>initiative and not following MSFD<br>standards).<br><b>Codelist:</b> 'Cleanup', 'Monitoring' | Codelist |                                                                                                    |
|------------------|----------------------------------------------------------------------------------------------------|----------|----------------------------------------------------------------------------------------------------|
| Remarks          | Remarks on the event itself, the corresponding record, or field value.                                                                                                    | Text     | <ul> <li>The event took place<br/>over a week. The last<br/>day is reported under<br/>EventDate.</li> <li>The event was<br/>preceded by three<br/>events in the same<br/>year.</li> </ul> |

#### Under **Item** segment you will find parameters listed below (Table 3).

Table 3: Data Dictionary for table Item

| Field name           | Guidance                                | Data type | Examples                 |
|----------------------|-----------------------------------------|-----------|--------------------------|
| EventLocalIdentifier | Unique identifier of event, assigned by | Text      | See Table 2.             |
|                      | the community.                          |           |                          |
| LitterCategoryCode   | Identifier of litter category from the  | Codelist  | • J1                     |
|                      | defined reference list (e.g. 'J137' or  |           | • J137                   |
|                      | 'G137').                                |           | • G137                   |
| LitterCount          | Count of items in the specified litter  | Integer   | • 1                      |
|                      | item category.                          |           | • 12                     |
|                      |                                         |           | • 186                    |
| Remarks              | Remarks on the item category itself,    | Text      | • The high number of     |
|                      | the corresponding record, or field      |           | items is confirmed.      |
|                      | value.                                  |           | • This category includes |
|                      |                                         |           | only pieces larger than  |
|                      |                                         |           | 1 mm.                    |

### 4. Data submission

We'd like to thank our MLW Community members for volunteering to test the new platform. In this section you will find information regarding how to test Reportnet 3 and how to submit your data.

Once you have logged in to Reportnet 3 and received authorisation for the reporting from MLW Helpdesk, you will see a section on the opening page like this:

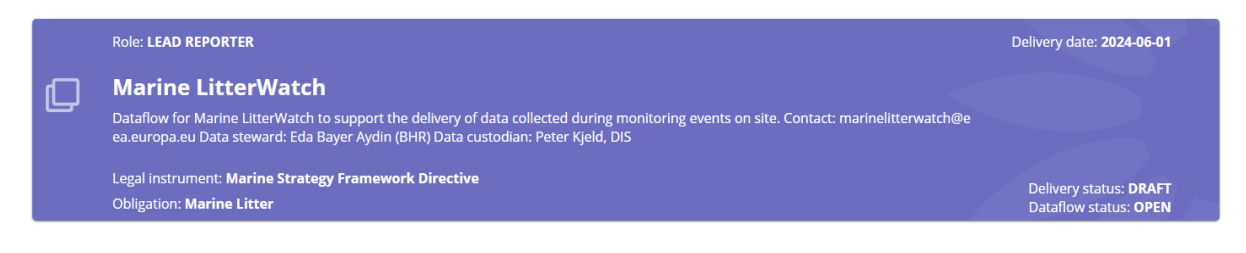

Figure 2: Opening page

After you enter the Marine Litter Watch data flow, you will see a new window as shown in Figure 3.

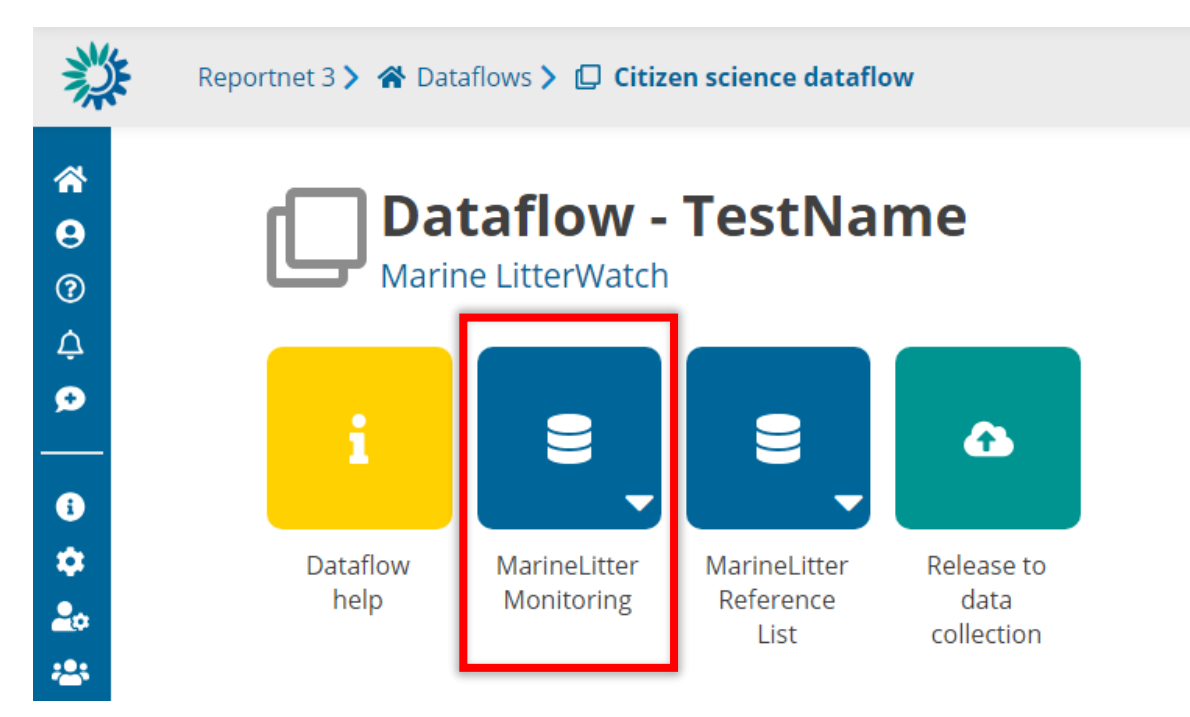

Figure 3: Homepage of Marine Litter Watch data flow

Click on MarineLitter Monitoring to see the page shown in Figure 4 that will enable you to upload your reporting template. After clicking "Import dataset data", a new window will pop-up for you to select the file. Alternatively, you can simply drag and drop it. After selecting the file, click "Upload".

| <ul> <li>☆</li> <li>♀</li> <li>○</li> <li>△</li> </ul> | <b>Marine Litter Monitoring</b> <i>Pending</i><br>Marine LitterWatch - TestName |                    |                                                      |                     |  |
|--------------------------------------------------------|---------------------------------------------------------------------------------|--------------------|------------------------------------------------------|---------------------|--|
| ø                                                      | ▲ Import dataset                                                                | : data 🛃 Export da | ataset data 🛛 🛱 Delete dataset data                  |                     |  |
| Q                                                      | BeachTransect                                                                   | 1) Event           | m                                                    |                     |  |
| »                                                      | 🏝 Import table                                                                  | data 🕹 Export ta   | ble data 🛚 🛱 Delete table data 🛛 🖋 Show/Hide columns | 🗶 Validation filter |  |
|                                                        | Actions                                                                         | Validations        | BeachTransectLocalIdentifier 🕄 🖨                     | BeachName 🕄 🖨       |  |
|                                                        | Rows per page                                                                   | 10 🗸               |                                                      |                     |  |
|                                                        | + Add record                                                                    |                    |                                                      |                     |  |

#### Figure 4: Uploading data files

| MLW Excel Import (.xlsx)     |      |
|------------------------------|------|
| + Select or drag here a file | 0    |
| Replace data                 |      |
| © Reset ↓ Upload ★ Cl        | lose |

Figure 5: Pop-up window

You will receive a notification after you upload your data, as shown in Figure 5. Do not forget to **Validate** the file you just uploaded as shown in Figure 6.

| <ul> <li>♠</li> <li>●</li> <li>⑦</li> </ul> | <b>Marine</b>       | rineLitt<br>e LitterWatch | er Monitoring Pend                                                               | ing                    |                  |
|---------------------------------------------|---------------------|---------------------------|----------------------------------------------------------------------------------|------------------------|------------------|
| ¢<br>€                                      | ♣ Import dat        | taset data 🔹 Ex           | nort dataset data - 简 Delete dataset data<br>ate A Show validations 幸 QC rules 네 | Dashboards 🛯 🙆 Manage  | copies 📿 Refresh |
| ()<br>እ                                     | <b>1</b> BeachTrans | ect 3 Event               | 1 Item                                                                           |                        |                  |
|                                             | 🏝 Import t          | table data 🔹 Ex           | port table data 🛛 🛱 Delete table data 🛛 🖋 Shi                                    | w/Hide columns 🛛 🗶 Val | idation filter   |
|                                             | Actions             | Validations               | BeachTransectLocalIdentifier 🟮 🖨                                                 | BeachName 🟮 🖨          | BeachDescription |

Figure 6: Validate and check (show) validations

The following levels of QC issues can be detected (example in Figure 7):

- **Blocker:** indicates that the detected error will prevent data submission (data release is not possible).
- **Error:** indicates issues that clearly need corrective action by the data reporter. 'Error'-level records may be excluded from further use of the data set.
- **Warning:** indicates issues that may be an error. Data reporters are expected to double-check relevant records.
- **Info:** Informative message. Neutral or statistical feedback about the delivery, e.g. number of species reported.

| Validations                                |                   |                   |                    |             |                                                                                                    |                   |  |
|--------------------------------------------|-------------------|-------------------|--------------------|-------------|----------------------------------------------------------------------------------------------------|-------------------|--|
| Type of QC V Table V Field V Level error V |                   |                   |                    |             |                                                                                                    |                   |  |
| Entity                                     | Table 🜲           | Field 🖨           | Code<br>\$         | Level error | Message 🗢                                                                                                    | Number of records |  |
| FIELD                                      | BeachTranse<br>ct | EndLongitud<br>e  | FC03_ <sup>1</sup> | BLOCKER     | The value is outside the valid range (-180 to 180).                                                                                                 | 1                 |  |
| RECORD                                     | BeachTranse<br>ct |                   | FC02 🕄             | BLOCKER     | No events for this transect are reported. At least one event must be reported for each transect.                                                    | 24                |  |
| FIELD                                      | ltem              | LitterCount       | FC13 🕄             | WARNING     | The number of items is very high (i.e. above 100). Double-check if the count is correct.                                                            | 1                 |  |
| RECORD                                     | BeachTranse<br>ct |                   | FC08 🕄             | ERROR       | The transect width value is larger than transect length value.                                                                                      | 1                 |  |
| FIELD                                      | BeachTranse<br>ct | CountryCod<br>e   | FT60 🕄             | ERROR       | The value is not a valid member of the codelist                                                                                                    | 1                 |  |
| RECORD                                     | Event             |                   | FC09 🕄             | BLOCKER     | No items for this event are reported. If no items were found on the beach, indicate this by adding at least one LitterCategory, with LitterCount=0. | 13                |  |
| FIELD                                      | BeachTranse<br>ct | StartLatitud<br>e | FC03 🕄             | BLOCKER     | The value is outside the valid range (-90 to 90).                                                                                                   | 1                 |  |
| FIELD                                      | BeachTranse<br>ct | Length_m          | FC07 🕄             | ERROR       | The value is outside the valid range (90 to 850 m).                                                                                                 | 1                 |  |
| TABLE                                      | Event             |                   | TU65 🕄             | ERROR       | Uniqueness and multiplicity constraints - The fields EventLocalIdentifier and BeachTransectLocalIdentifier are uniques within table                 | 1                 |  |

Figure 7: List of data validation issues detected by Reportnet 3

If any such issues are shown, you can see the details by clicking each validation issue – this also selects the affected records. You may address the issues in the reporting template, re-import the data set, and re-run the validation.

When the data set is validated, you can submit the envelope by clicking "Release to data collection (Figure 8). A window will pop up asking if you are sure to release the dataset as shown in Figure 8.

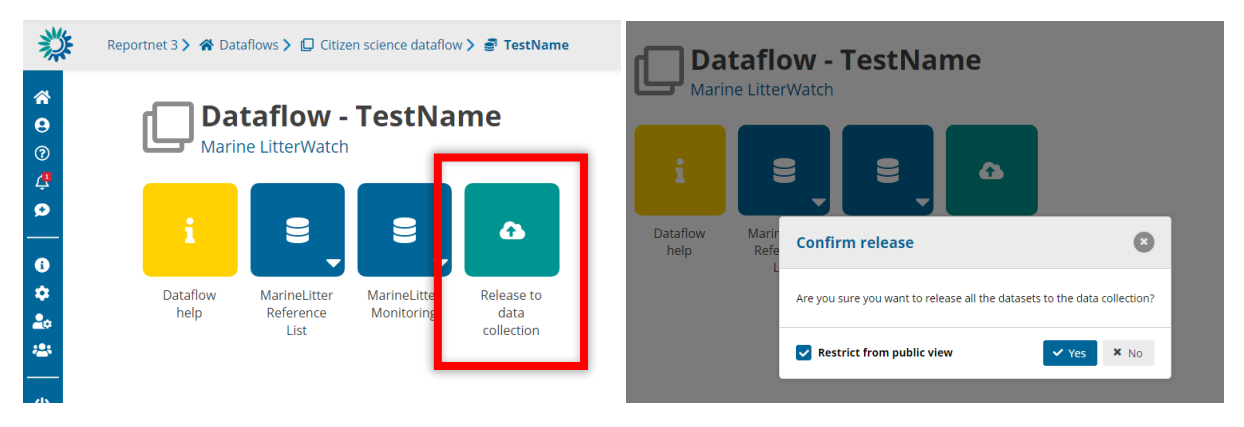

Figure 8: Releasing your data

After this, your files will be successfully submitted for our technical acceptance, and you will be able to download a confirmation receipt of your delivery.

# 5. Support and contact

If you have questions regarding the **reporting process**, including the data sets and their structure, please contact the helpdesk **marinelitterwatch@eea.europa.eu**.

If you have any questions regarding the **Reportnet 3 functionality**, please contact the Reportnet helpdesk **reportnet@eea.europa.eu**.